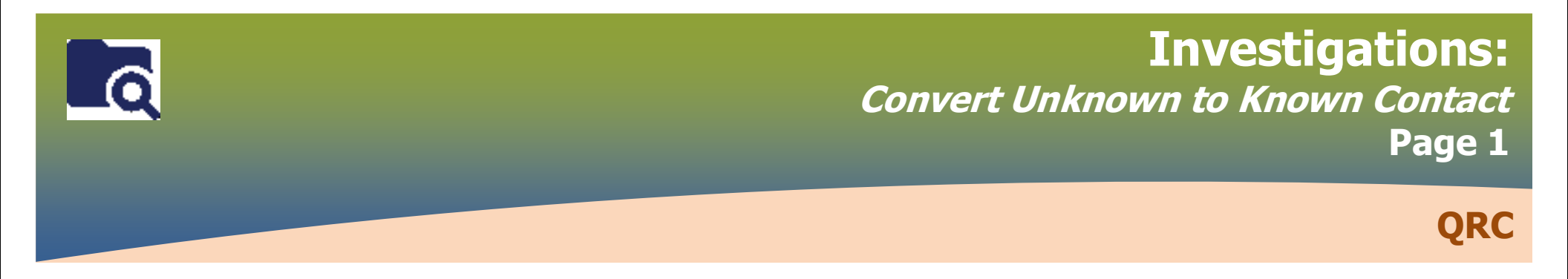

## **PRE WORK**

1. Unknown Contact TE Id number, and Known Contact Health Card Number or Client ID number

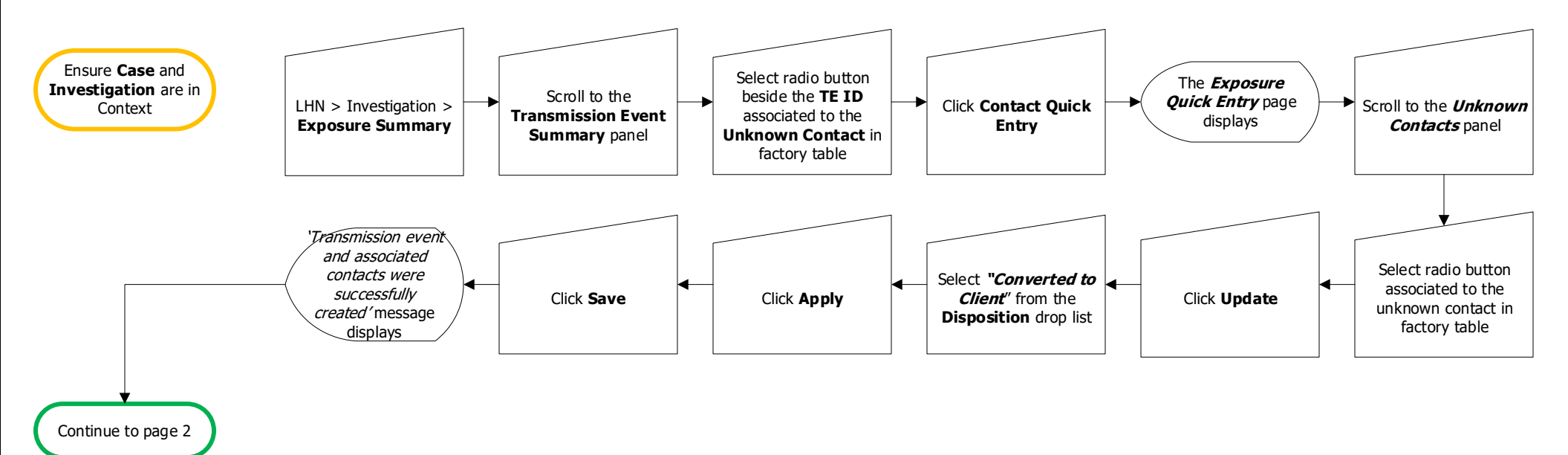

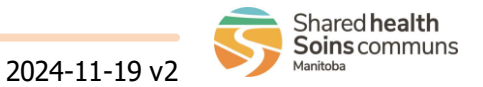

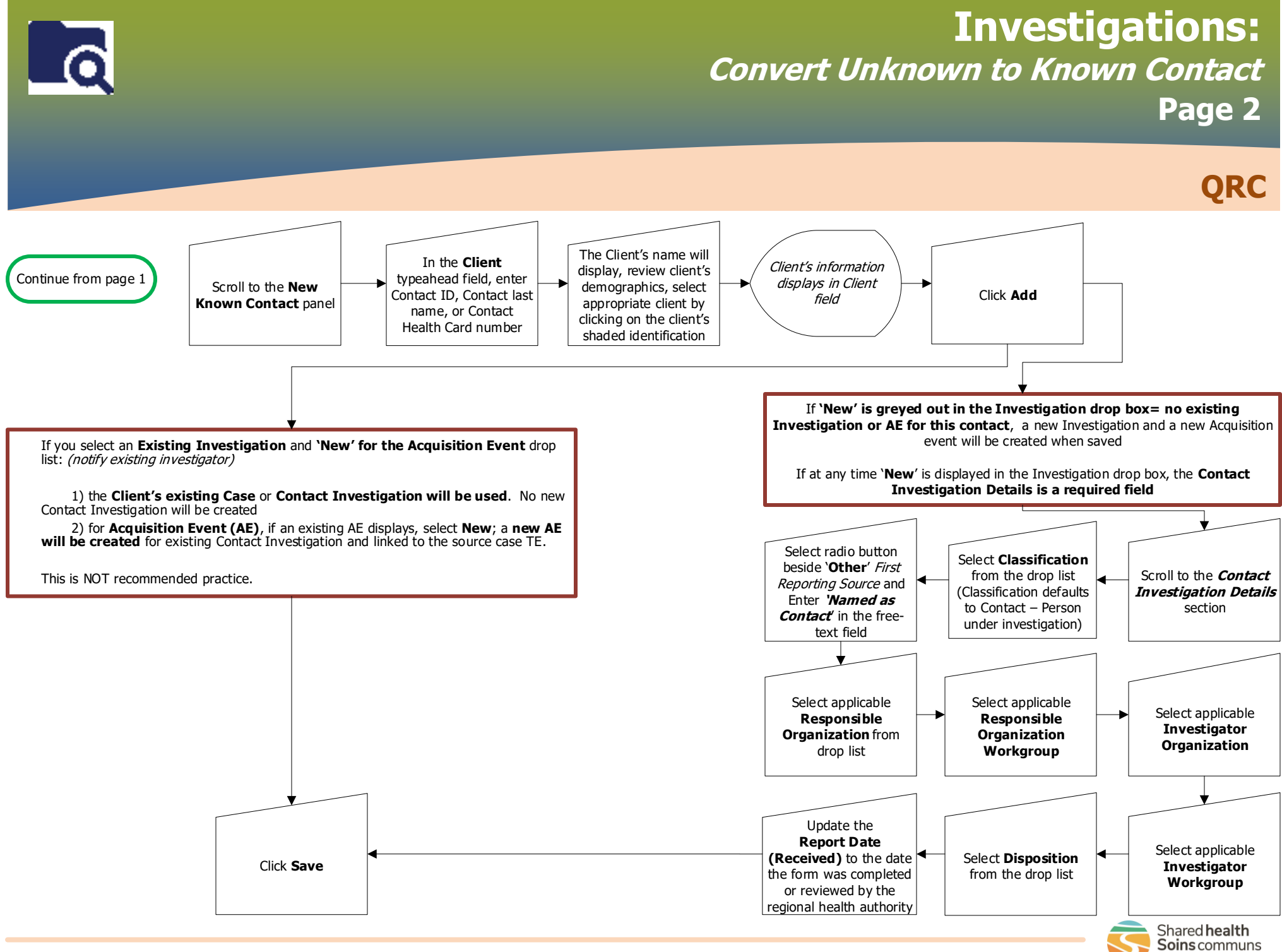